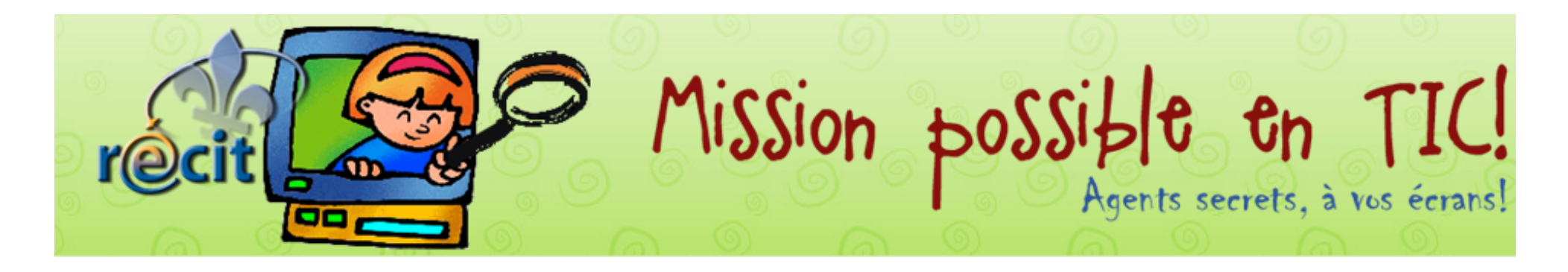

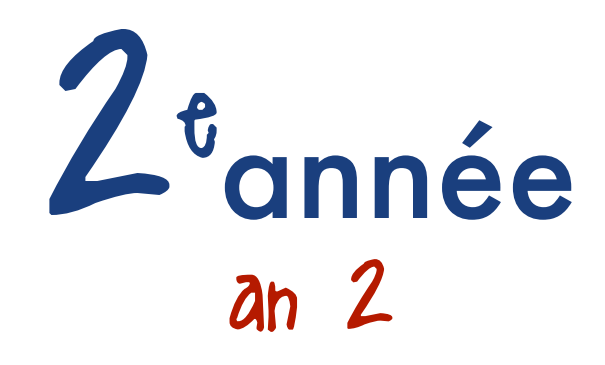

|           | Mission 1                                                                                                    | Mission 2                                                                                                    | Mission 3                                                                                                    | Mission 4                                                                                                    | Mission 5                                                                                | Mission 6                                                                                                    | Mission 7                                                                                                    | Mission 8                                                                        |
|-----------|----------------------------------------------------------------------------------------------------|----------------------------------------------------------------------------------------------------|----------------------------------------------------------------------------------------------------|----------------------------------------------------------------------------------------------------|------------------------------------------------------------------------------------------|----------------------------------------------------------------------------------------------------|----------------------------------------------------------------------------------------------------|----------------------------------------------------------------------------------|
|           | Octobre                                                                                                    | Novembre                                                                                                    | Décembre                                                                                                    | Janvier                                                                                                    | Février                                                                                  | Mars                                                                                                    | Avril                                                                                                    | Mai                                                                              |
| aaiiin az | L'épouvantable bingo<br>sonore!<br>Publisher (a) ou<br>PowerPoint (a) (a)<br>+<br>Audacity (a) (a)<br>à l'aide du jeu de<br>bingo, chaque élève<br>rédige un « Qui suis-<br>je? » afin de faire<br>deviner un des mots.<br>Illustrer le mot puis<br>enregistrer la<br>devinette.<br>Jouer au bingo sonore<br>en classe. | Un courriel pour mon<br>enseignante<br>Rédiger un message<br>pour son enseignante<br>(thème déterminé par<br>l'enseignante). | Les traditions de<br>Noël<br>www.babygo.fr<br>Effectuer une recherche<br>sur les traditions de<br>Noël. Prendre en note 3<br>informations.<br>Suggestions :<br>présenter à la classe ou<br>écrire un article pour le<br>site Web de l'école. | Frises en folie!<br>ActivInspire 🔊 💲<br>ou<br>Notebook 🔊 🔹 ou<br>Open Sankoré 🔊 🔹<br>Réaliser une frise ou un<br>dallage avec les formes<br>géométriques. | Entre les deux, mon<br>coeur balance<br>Flip Boom an an an an an an an an an an an an an | Un livre de recettes<br>pour la classe<br>Publisher in ou<br>PowerPoint in ou<br>Pages in ou<br>Apporter une recette<br>préférée de la maison<br>et effectuer une mise<br>en page en vue de<br>constituer un livre de<br>recettes pour la classe.<br>L'illustrer et ajouter un<br>titre en Wordart ou à<br>l'aide d'un joli lettrage. | Mon futur métier<br>Paint i ou<br>Paintbrush<br>Se faire prendre en<br>photo de la tête aux<br>pieds. Importer la<br>photo dans Paint ou<br>Paintbrush puis se<br>projeter dans<br>l'environnement de son<br>futur métier (décor et<br>habillement). | Une carte postale<br>pour maman<br>LopArt الله الله الله الله الله الله الله الل |

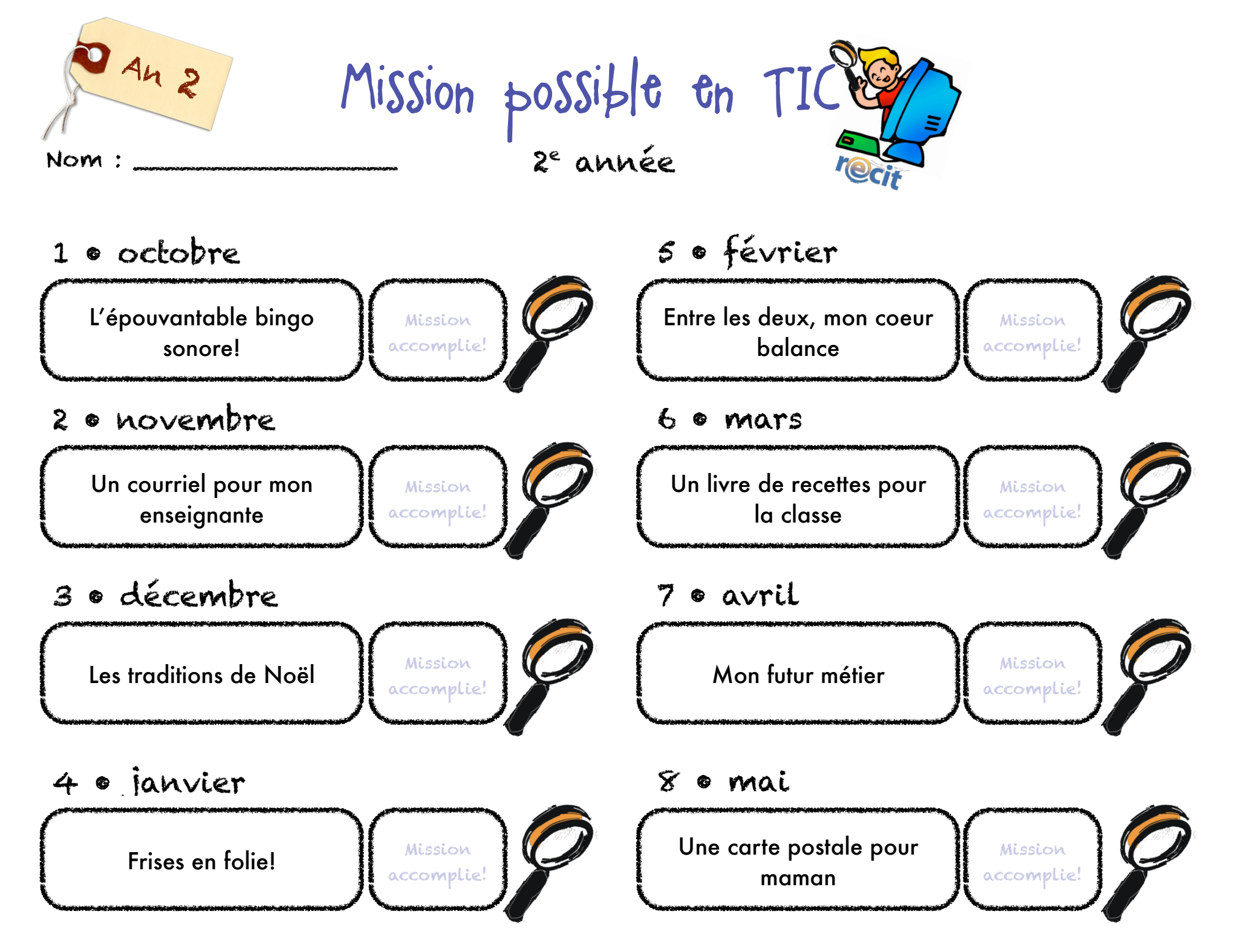

Mission possible en TIC • Julie Aubé et Suzanne Harvey • RÉCIT de la CSDC

# Enregistrement à l'aide d'un microphone

## Réglez le volume d'enregistrement.

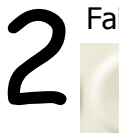

Faites un essai pour vérifier les niveaux.

Cliquez sur le bouton **Enregistrer** et captez quelques secondes de son.

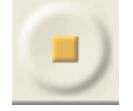

Cliquez sur le bouton **Arrêt** pour stopper l'enregistrement.

Supprimez la piste d'essai.

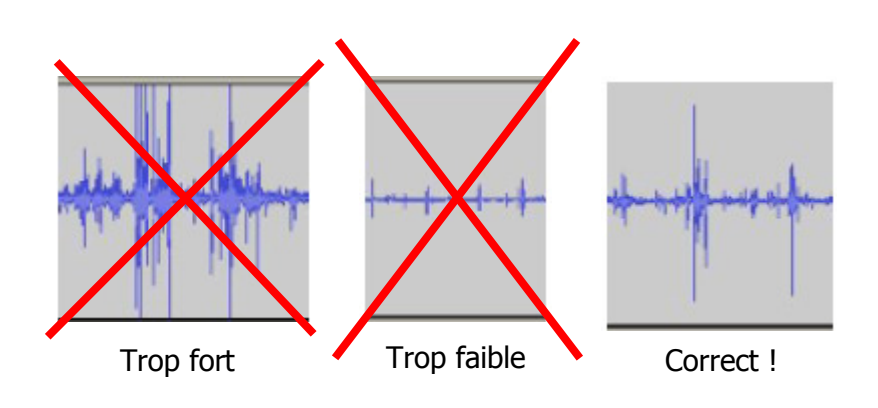

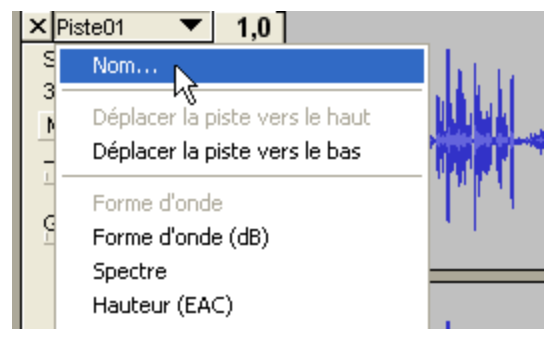

Enregistrez tout le texte d'un personnage, puis cliquez sur arrêt. Prendre soin de laisser un peu de <u>silence</u> **AVANT** et **APRÈS** chaque réplique.

Enregistrez autant de pistes qu'il y a de personnages. Nommez chaque piste pour vous aider à faire votre montage.

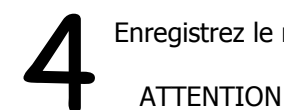

Enregistrez le résultat: Fichier => Enregistrer sous.

ATTENTION: Il y a aura un dossier (\_data) de créé ainsi que deux fichiers (.aup et .bak). Si vous voulez déplacer votre enregistrement, vous devez déplacer ensemble le dossier ainsi que les deux fichiers.

© Karine St-Georges Cs des Chênes 2009

# Exporter le montage en format *wav* ou en format *mp3*

| Fichier         Edition         Affichage         Projet         Générer         Effet           Nouveau         Ctrl+N           Ouvrir         Ctrl+O | Pour exploiter votre montage dans un autre logiciel, vous devez l'exporter dans un format universel.                                                                                                    |  |  |  |
|----------------------------------------------------------------------------------------------------|----------------------------------------------------------------------------------------------------|--|--|--|
| Enregistrer le projet Ctrl+S<br>Enregistrer le projet sous                                                                                              |                                                                                                    |  |  |  |
| Projets récents         Exporter en WAV         Exporter la sélection en WAV                                                                            | ——Le format <i>wav</i> offre la meilleure qualité sonore mais occupe beaucoup de place sur le disque dur.                                                                                                    |  |  |  |
| Exporter comme MP3<br>Exporter la sélection en MP3.                                                                                                    | Le format <i>mp3</i> offre une qualité sonore acceptable et divise environ par 10 l'espace nécessaire sur le disque dur. Le <i>mp3</i> est le format standard d'Internet.                                                                                                    |  |  |  |
| Exporter comme Ogg Vorbis<br>Exporter la sélection en Ogg Vorbis                                                                                        | Le format <b>Ogg Vorbis</b> est un format libre. Il offre une qualité sonore légère-<br>ment supérieure au <i>mp3</i> tout en occupant un peu moins d'espace. Il faut un<br>logiciel spécialisé pour lire ces fichiers, mais ce logiciel est gratuit.<br>Si vous désirez télécharger Audacity, vous pouvez aller à l'adresse suivante: |  |  |  |
| Exporter les marqueurs<br>Export Multiple                                                                                                    |                                                                                                    |  |  |  |
| Mise en page<br>Imprimer                                                                                                    | <u>http://audacity.sourceforge.net/</u><br>Pour exporter en <i>mp3</i> , vous devez installer un utilitaire nommé                                                                                                    |  |  |  |
| Quitter                                                                                                    | <b>LAME MP3 ENCODER</b> . Il est possible de télécharger l'utilitaire au même en-<br>droit que le logiciel                                                                                                    |  |  |  |
| 2<br>Attention<br>Dans le fichier exporté, vos pistes seront mélangées en deux canaux stéréo<br>Ne plus montrer cet avertissement.<br>OK                | 3 Choisir un emplacement pour le fichier,<br>donner un nom au fichier et enregistrer.                                                                                                    |  |  |  |
| Cliquez sur OK.                                                                                                    | © Karine St-Georges 11<br>Cs des Chênes 2009                                                                                                    |  |  |  |

| citrouille  | vampire    |
|-------------|------------|
| épouvantail | nuit       |
| monstre     | sorcière   |
| bonbon      | chat noir  |
| masque      | policier   |
| fantôme     | rue        |
| princesse   | balai      |
| chevalier   | diable     |
| tour        | maquillage |
| maison      | tombe      |
| pirate      | lune       |
| décoration  | cimetière  |

| pirate     | monstre | fantôme    |
|------------|---------|------------|
| maquillage | bonbon  | citrouille |
| chevalier  | nuit    | princesse  |

#### L'épouvantable bingo!

| sorcière  | masque   | fantôme   |
|-----------|----------|-----------|
| pirate    | sorcière | chat noir |
| chevalier | nuit     | princesse |

| maison    | monstre | fantôme    |
|-----------|---------|------------|
| masque    | bonbon  | décoration |
| chevalier | (PU)it  | vampire    |

### L'épouvantable bingo!

| sorcière  | monstre  | fantôme   |
|-----------|----------|-----------|
| cimetière | policier | chat noir |
| maison    | nuit     | princesse |

| pirate     | monstre  | chat noir |
|------------|----------|-----------|
| citrouille | bonbon   | cimetière |
| chevalier  | sorcière | masque    |

#### L'épouvantable bingo!

| nuit      | monstre  | fantôme   |
|-----------|----------|-----------|
| cimetière | sorcière | chat noir |
| chevalier | nuit     | princesse |

| rue       | monstre  | chat noir  |
|-----------|----------|------------|
| cimetière | bonbon   | décoration |
| chevalier | sorcière | vampire    |

### L'épouvantable bingo!

| nuit      | tour       | fantôme   |
|-----------|------------|-----------|
| policier  | sorcière   | pirate    |
| chevalier | citrouille | princesse |

| rue        | monstre  | chat noir |
|------------|----------|-----------|
| citrouille | tour     | cimetière |
| princesse  | sorcière | vampire   |

### L'épouvantable bingo!

| nuit       | bonbon   | fantôme |
|------------|----------|---------|
| maquillage | sorcière | balai   |
| chevalier  | (RU)IT   | vampire |

| diable    | monstre    | chat noir  |
|-----------|------------|------------|
| cimetière | tour       | décoration |
| princesse | maquillage | vampire    |

### L'épouvantable bingo!

| nuit      | tombe    | fantôme |
|-----------|----------|---------|
| cimetière | sorcière | diable  |
| chevalier | Puit     | lune    |

| lune      | monstre   | chat noir  |
|-----------|-----------|------------|
| cimetière | tour      | décoration |
| princesse | chevalier | vampire    |

### L'épouvantable bingo!

| nuit      | tombe  | fantôme  |
|-----------|--------|----------|
| cimetière | maison | policier |
| chevalier | balai  | lune     |

| tombe     | maison    | chat noir  |
|-----------|-----------|------------|
| cimetière | tour      | décoration |
| princesse | chevalier | diable     |

### L'épouvantable bingo!

| citrouille | tombe  | fantôme     |
|------------|--------|-------------|
| cimetière  | maison | épouvantail |
| chevalier  | nuit   | policier    |

| rue       | maison  | chat noir  |
|-----------|---------|------------|
| cimetière | tour    | décoration |
| princesse | fantôme | diable     |

### L'épouvantable bingo!

| balai     | princesse | fantôme     |
|-----------|-----------|-------------|
| cimetière | maison    | épouvantail |
| vampire   | nuit      | lune        |

| bonbon    | maison  | chat noir |
|-----------|---------|-----------|
| cimetière | tour    | pirate    |
| princesse | fantôme | diable    |

#### L'épouvantable bingo!

| balai     | princesse | fantôme     |
|-----------|-----------|-------------|
| cimetière | sorcière  | épouvantail |
| vampire   | nuit      | tombe       |

| bonbon      | maison  | maquillage |
|-------------|---------|------------|
| cimetière   | tour    | pirate     |
| épouvantail | fantôme | diable     |

### L'épouvantable bingo!

| balai     | princesse | fantôme     |
|-----------|-----------|-------------|
| chevalier | sorcière  | épouvantail |
| vampire   | nuit      | rue         |

| r@  | BabyGo                                                                                                    |    |
|-----|----------------------------------------------------------------------------------------------------|----|
| 1.  | Ouvre                                                                                                    |    |
| 2.  | Google       www.babygo.fr/         Fichier Edition Affichage Favoris Outils ?         Google         Y Bechercher                                                   |    |
| 3.、 | BabyGo le Moteur de Recherche des Enfants                                                                                                    |    |
|     | Web       Images       Jeux       Coloriages       Livres         ananas       Rechercher       Rechercher         Français uniquement       Définition et Synonymes | 4. |
|     | Conjugaison Mathématiques esoin d'aide ?                                                                                                    |    |

5. Choisis le site le plus approprié.

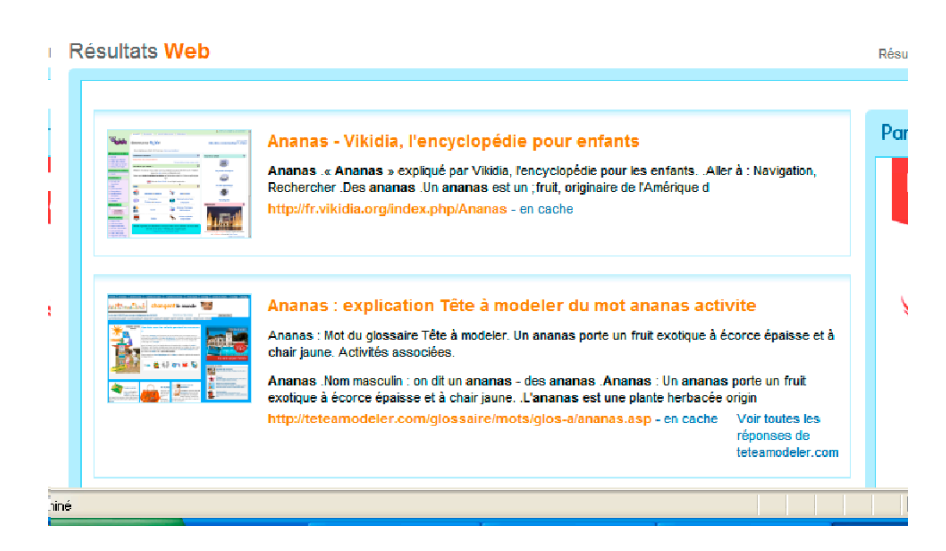

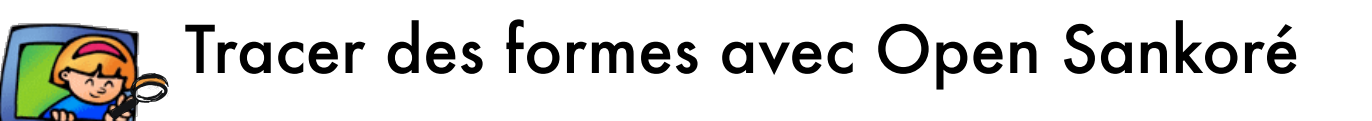

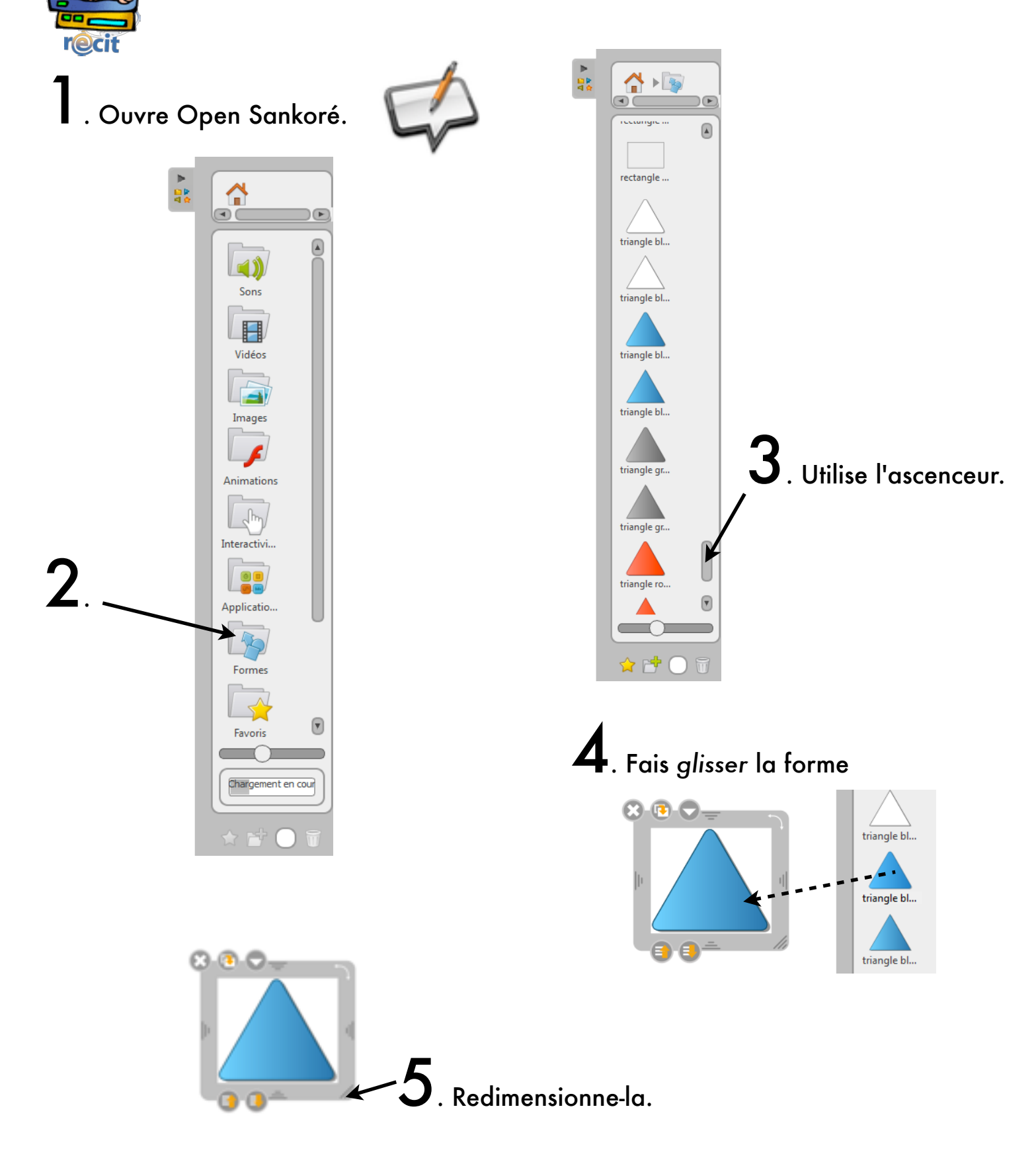

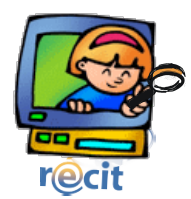

### Tracer des formes avec ActivInspire

**1**. Ouvre ActivInspire

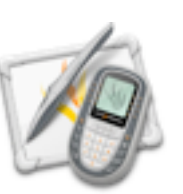

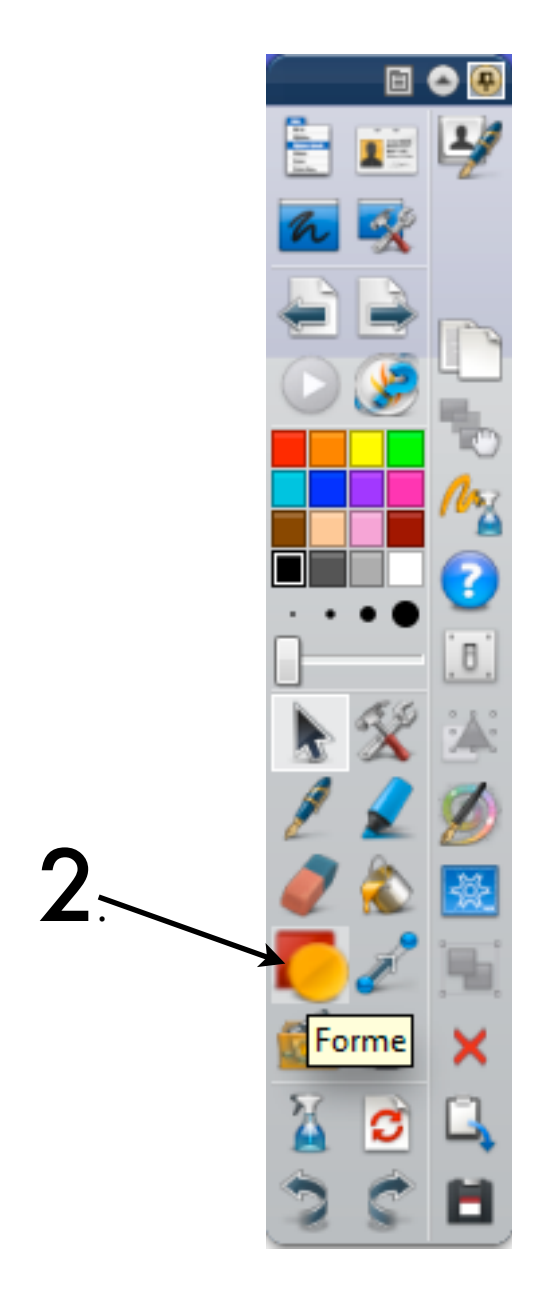

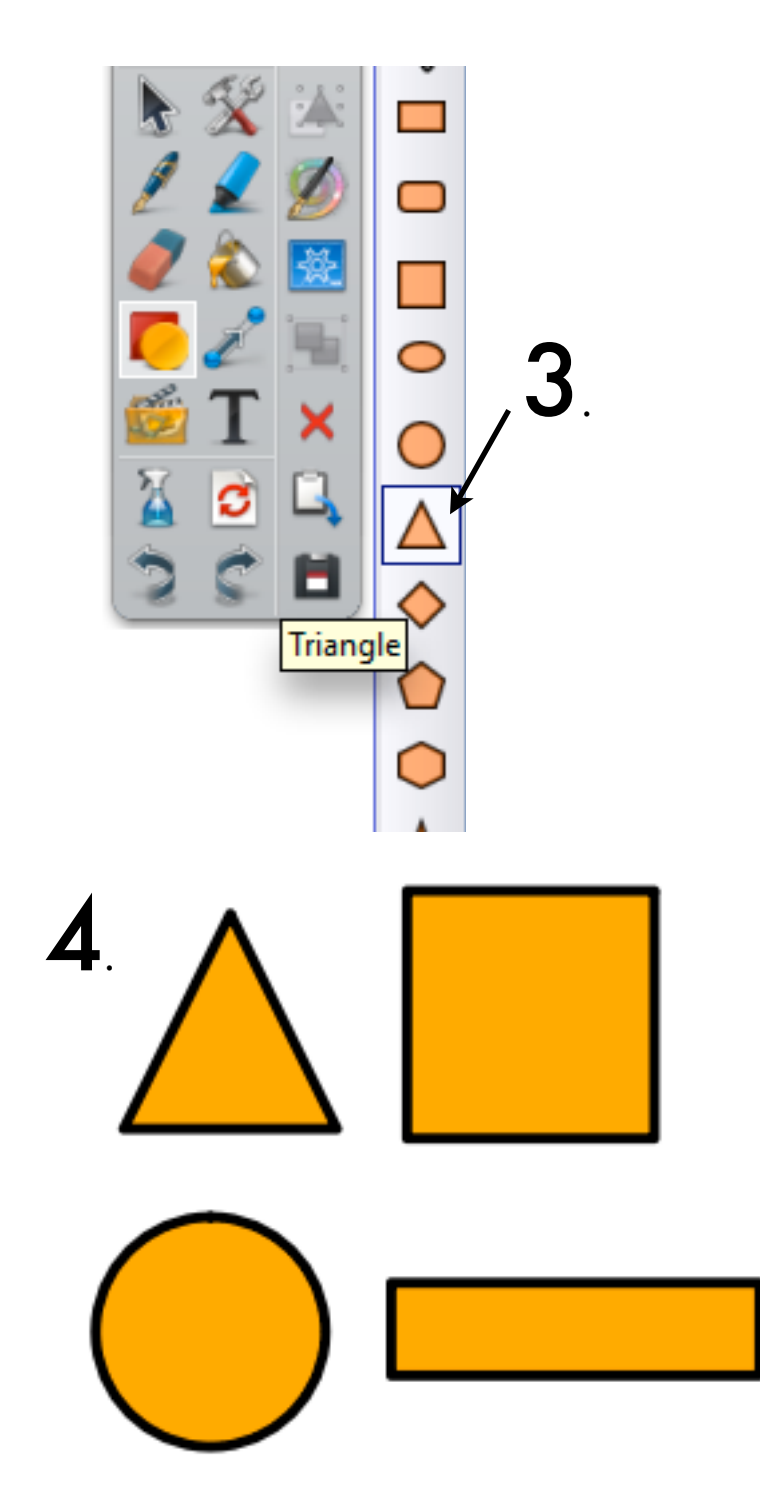

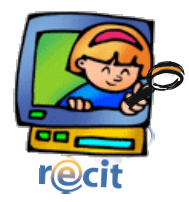

# L'interface de FlipBoom All Star

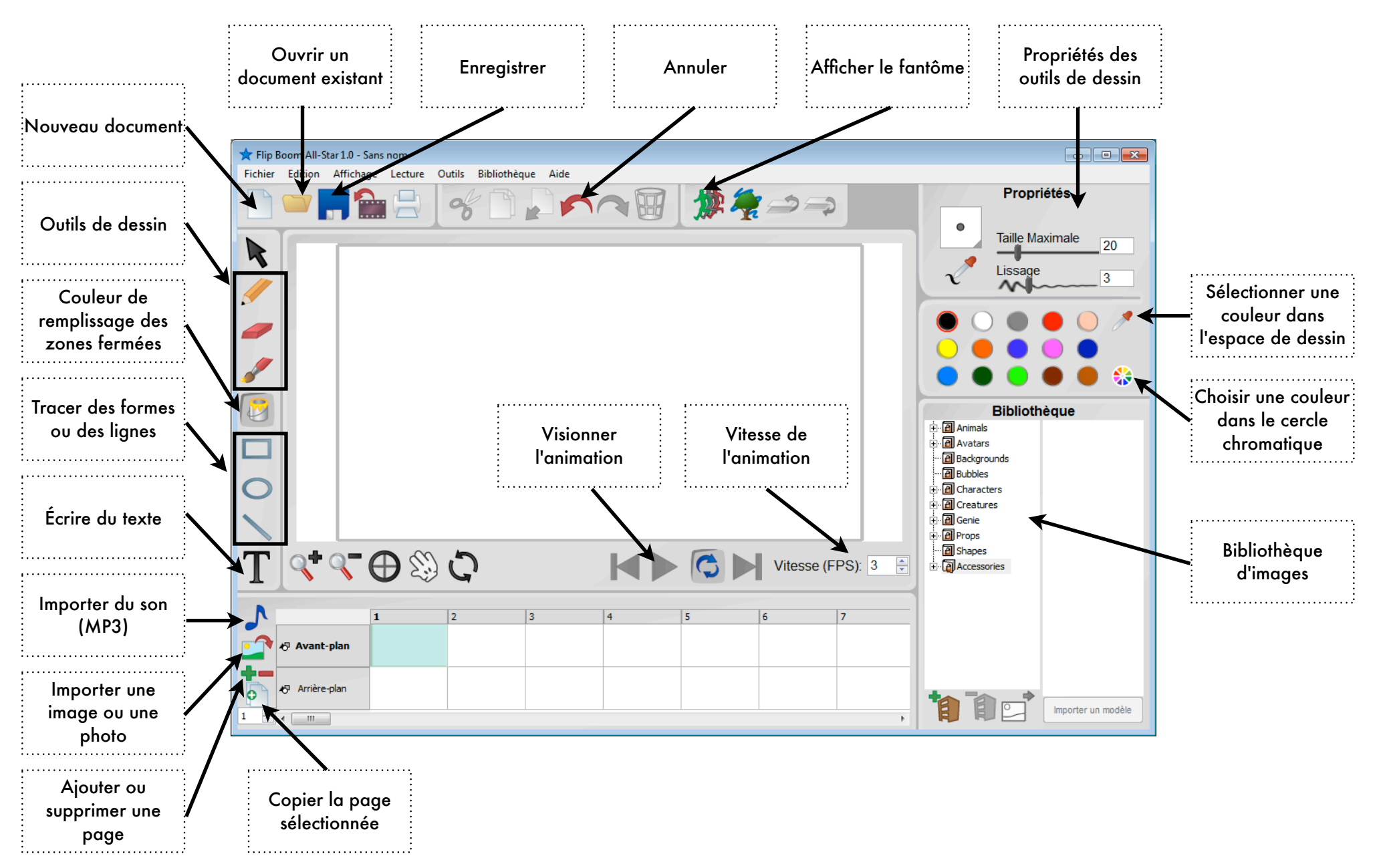

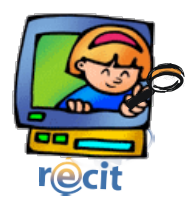

## Effectuer une mise en page avec Publisher

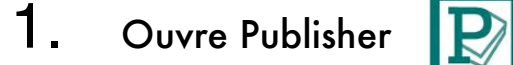

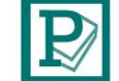

#### Insère le titre

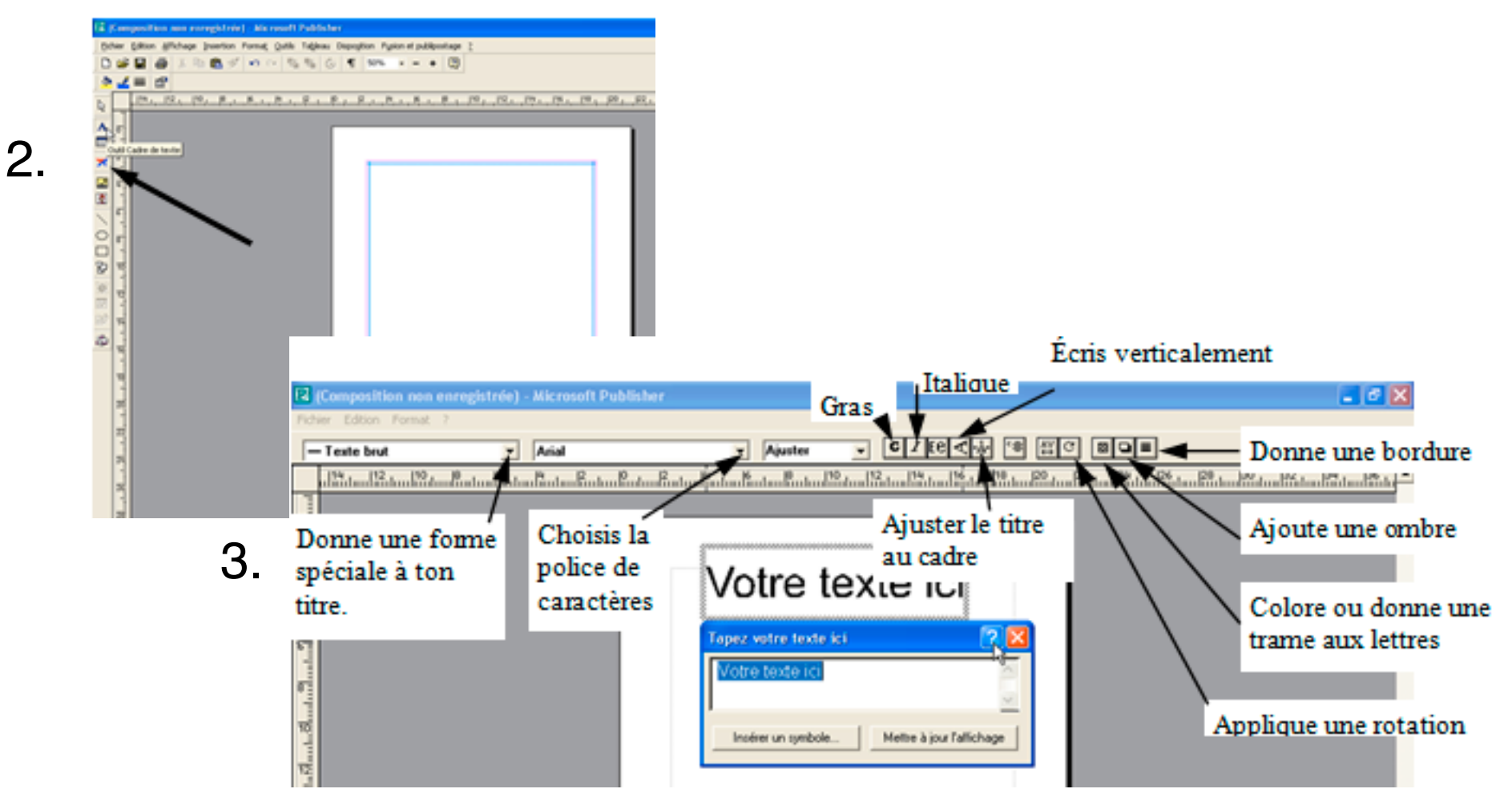

#### Insère du texte

6.

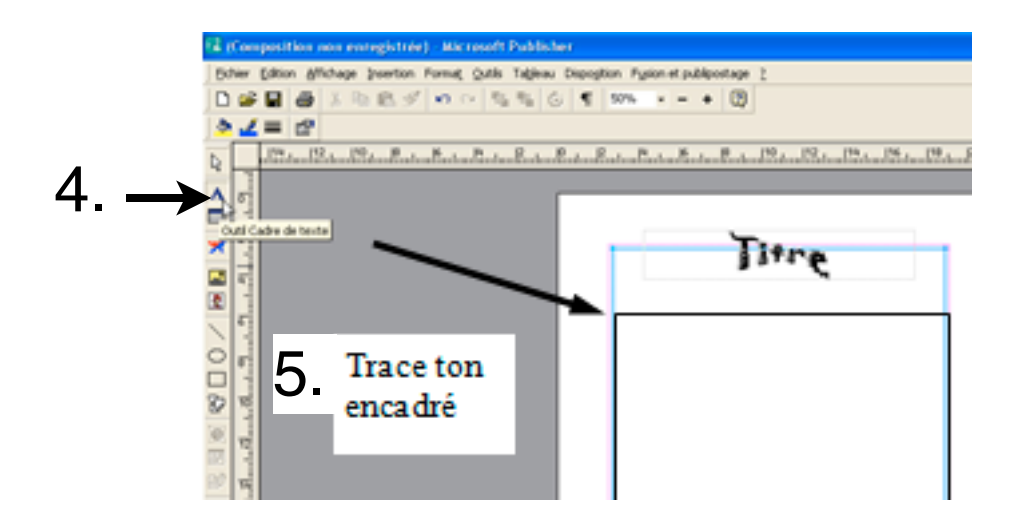

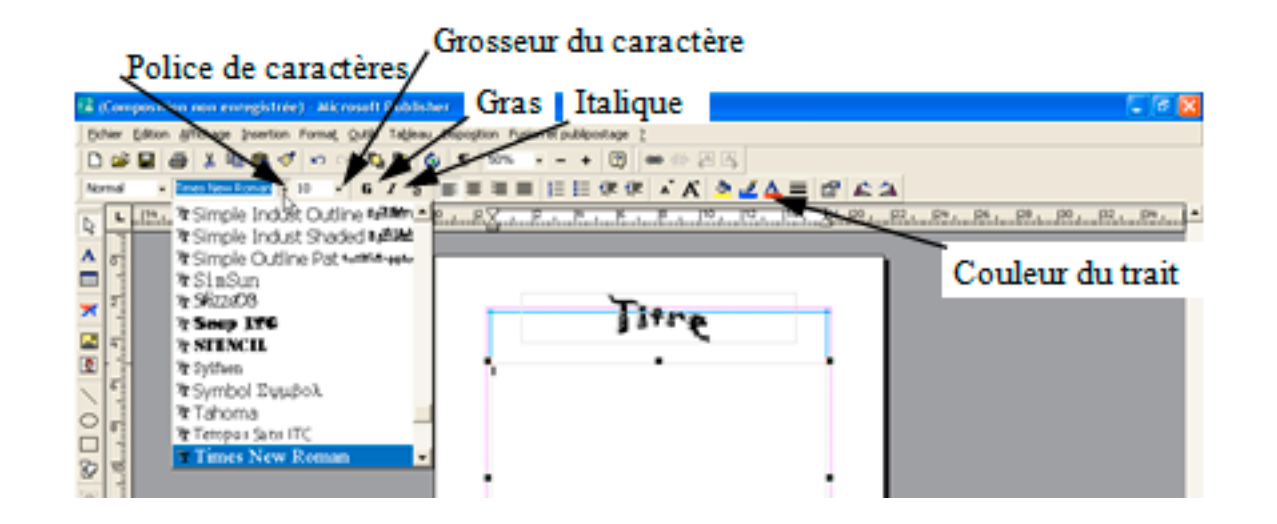

#### Insère une image clipart

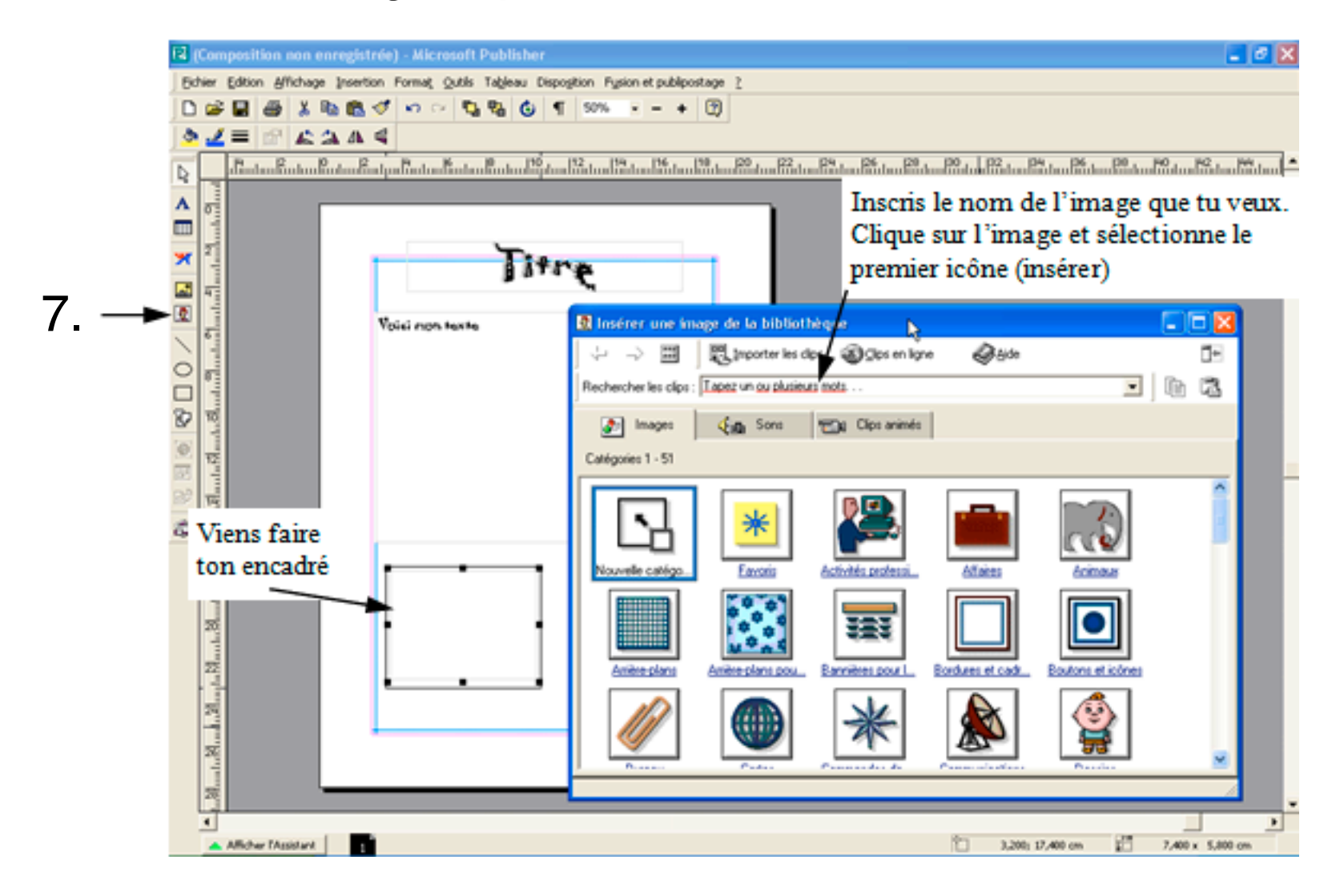

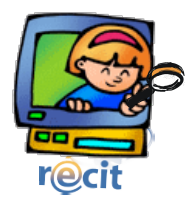

# Insérer du WordArt dans Publisher

**1.** Ouvre Publisher

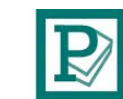

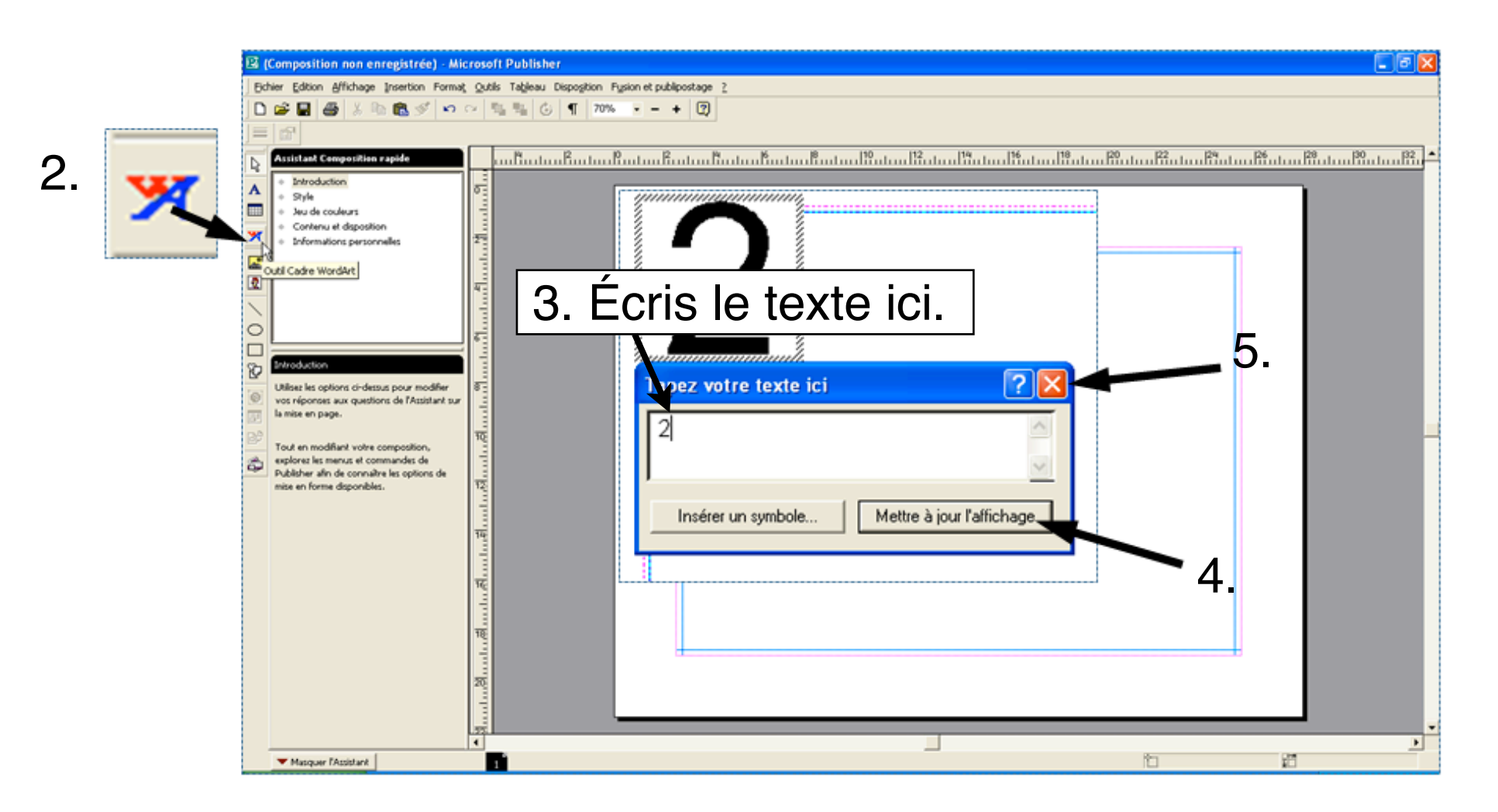

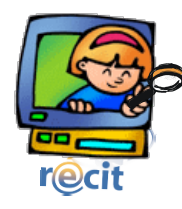

# Insérer une photo dans Paint (Windows 7)

1. Ouvrez Paint. 🧃

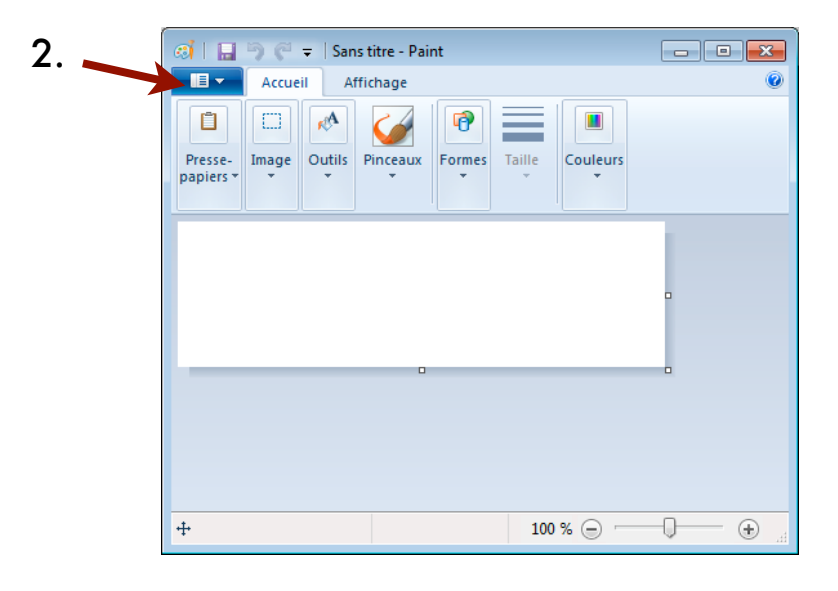

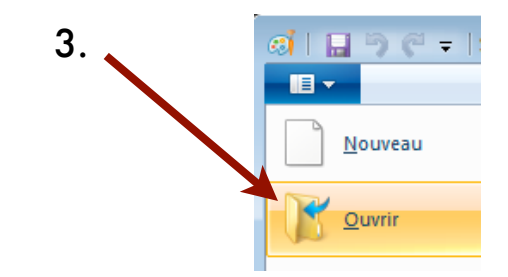

#### 6. Utilisez les outils.

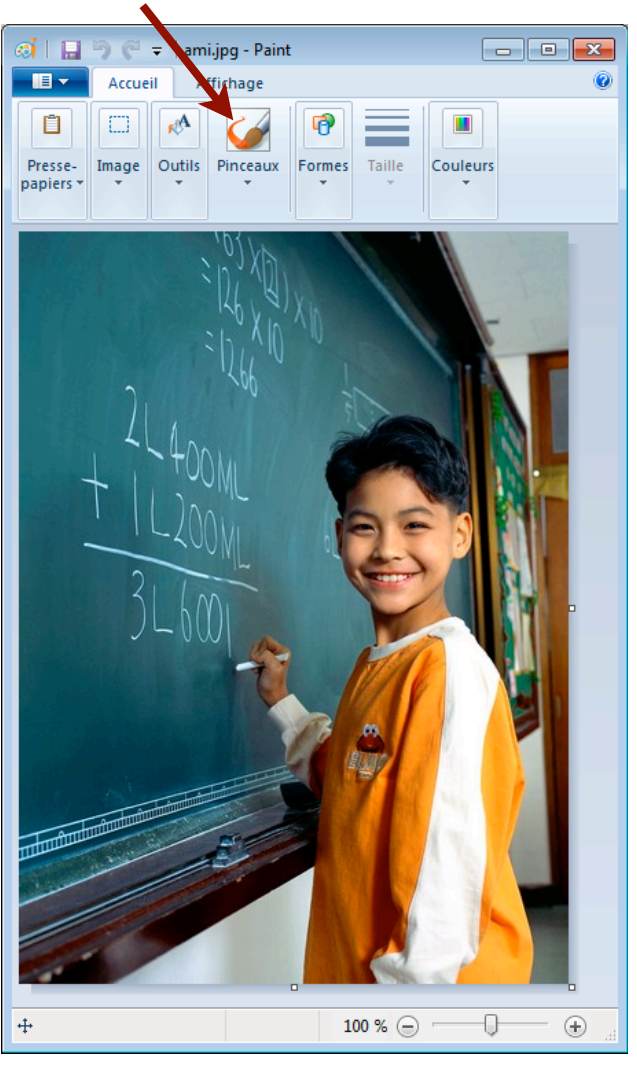

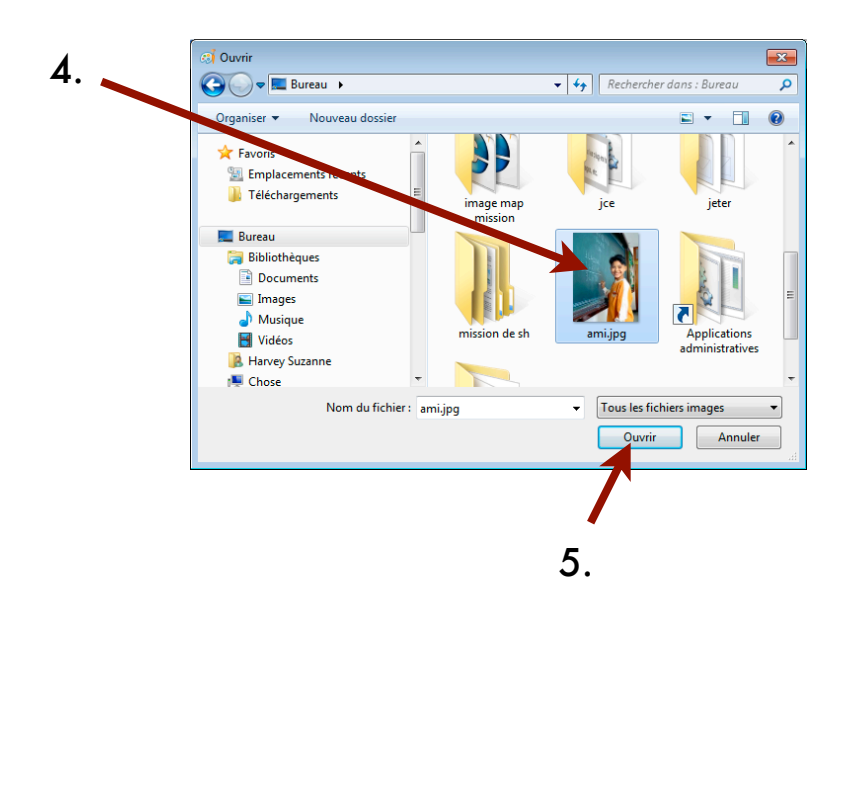

Mission possible en TIC • Julie Aubé et Suzanne Harvey • RÉCIT de la CSDC

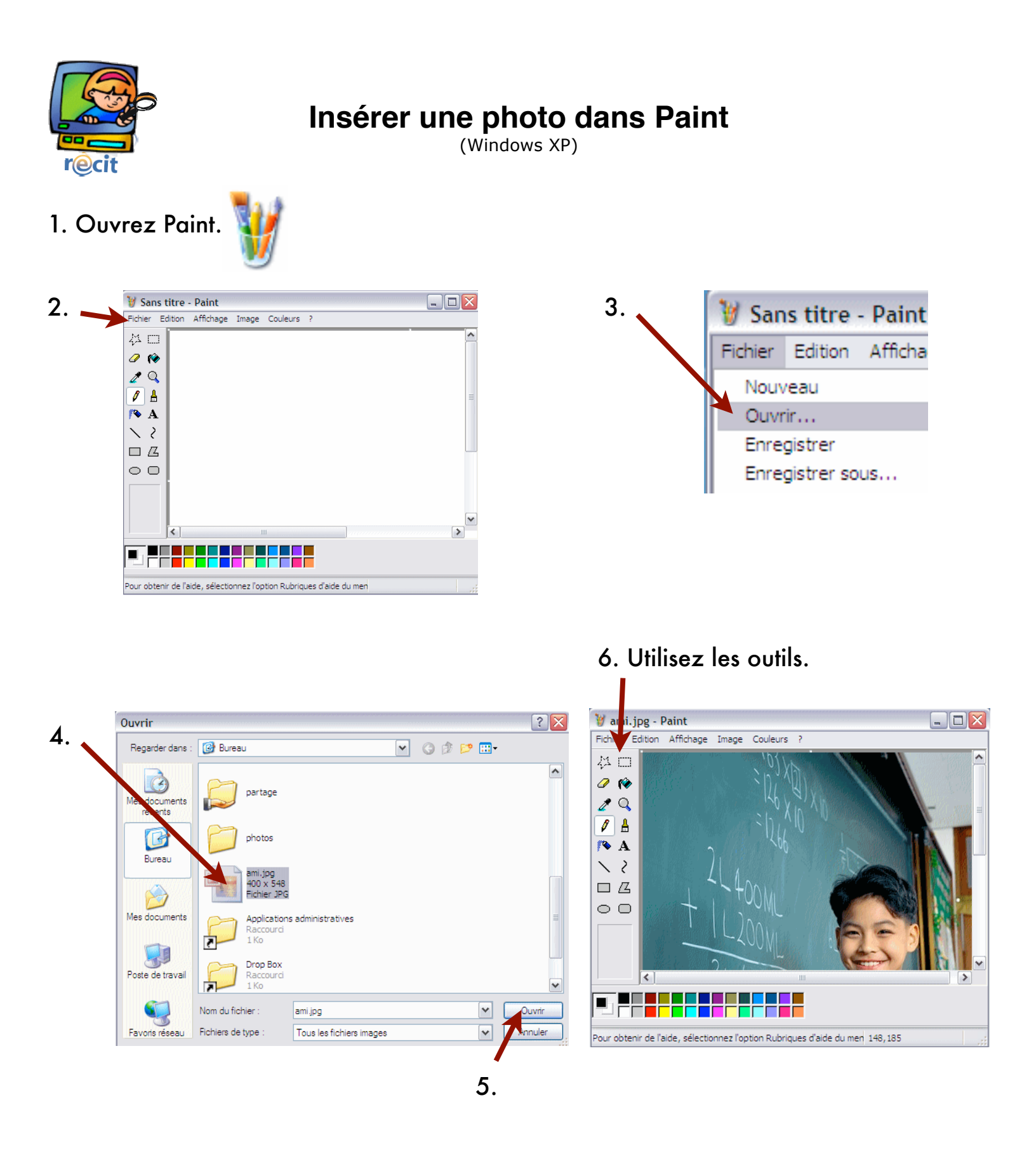

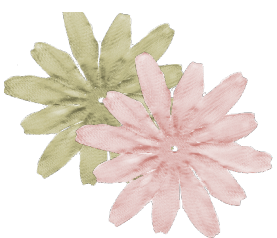

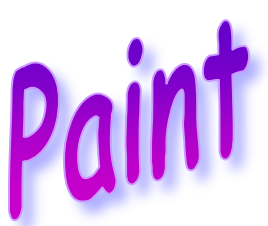

- Clique sur Démarrer, Tous les Programmes, Accessoires, Paint.
- Clique sur **Fichier** puis sur **Ouvrir**.
- Cherche ta photo dans le dossier de la classe.
- Clique sur **Ouvrir**.
  - Pour te déguiser, voici les accessoires dont tu auras besoin :

| La palette de couleur                                                 | Le pinceau<br>pour tracer<br>et colorier      | La loupe pour<br>bien colorer         |
|-----------------------------------------------------------------------|-----------------------------------------------|---------------------------------------|
| La pipette pour<br>retrouver une<br>couleur que tu as<br>déjà utilisé | L'aérographe<br>pour colorier<br>différemment | Le pinceau pour tracer<br>et colorier |

- Nour commencer clique sur une couleur.
- S Choisis l'outil pinceau et la grosseur de mine que tu veux.
- Nessine ton déguisement.
- Si tu fais une erreur, clique sur Édition et Annuler.
- Nour colorier, clique sur la loupe et sur la partie que tu veux colorier.
- N Utilise le pinceau et la plus grosse mine.
- Pour revenir à la grandeur normale, clique encore sur la loupe et sur ton dessin.
- **Important** : Tu dois enregistrer ton travail.

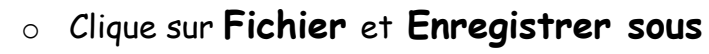

- $\mathbf{\mathbf{b}}$
- Nomme ton dessin avec ton prénom + costume et ajoute .jpg
- Clique sur Enregistrer

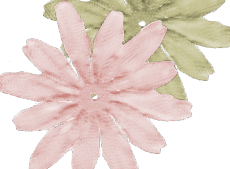

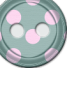

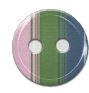

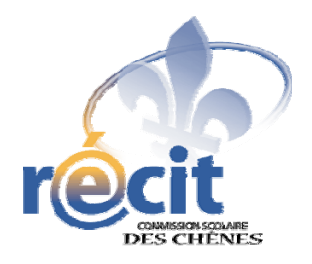

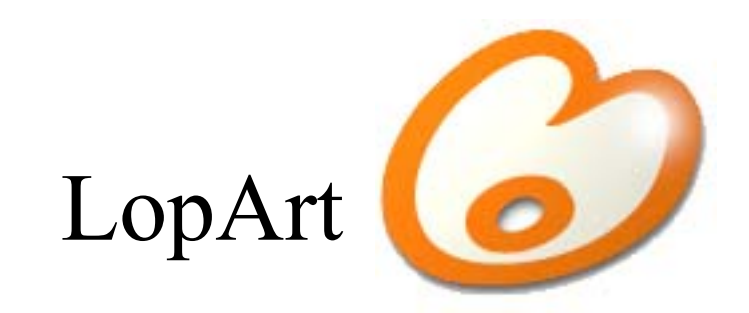

#### Logiciel d'arts plastiques et de communautique

Petit guide abrégé

#### Les outils du portfolio

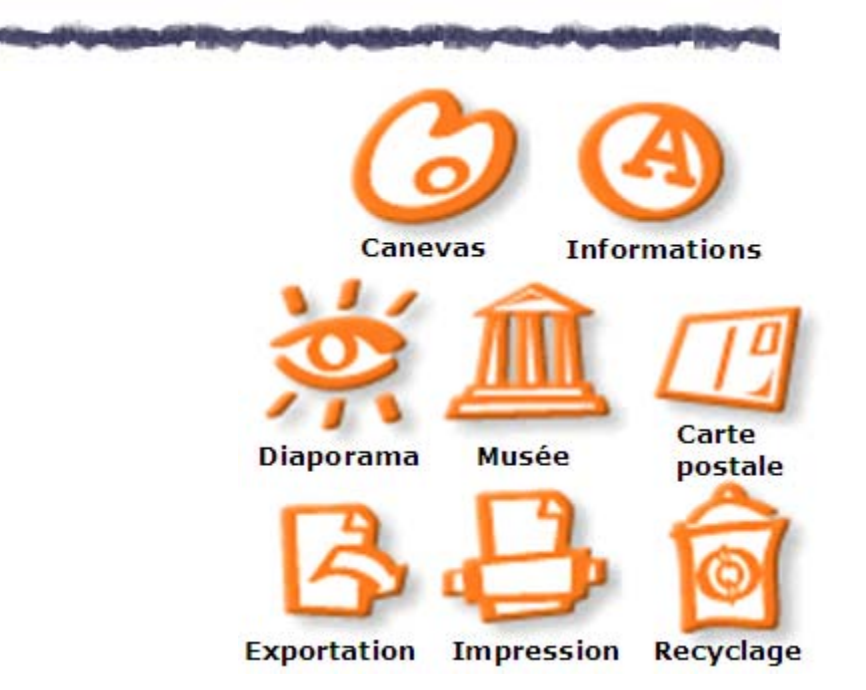

#### Astuces

1

2

Pour transférer une image d'un portfolio LopArt à un autre, appluyez sur la touche *majuscule* avant d'appuyer sur l'icône d'exportation.

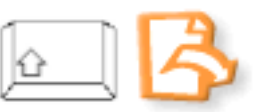

Pour récupérer son dessin en format .lop, cliquez sur la majuscule puis sur la page blanche.

Pour démarquer un détail ou une forme, dessiner la ligne contour après le dessin, pour éviter de dépasser lors du remplissage.

#### Les outils de dessin du canevas

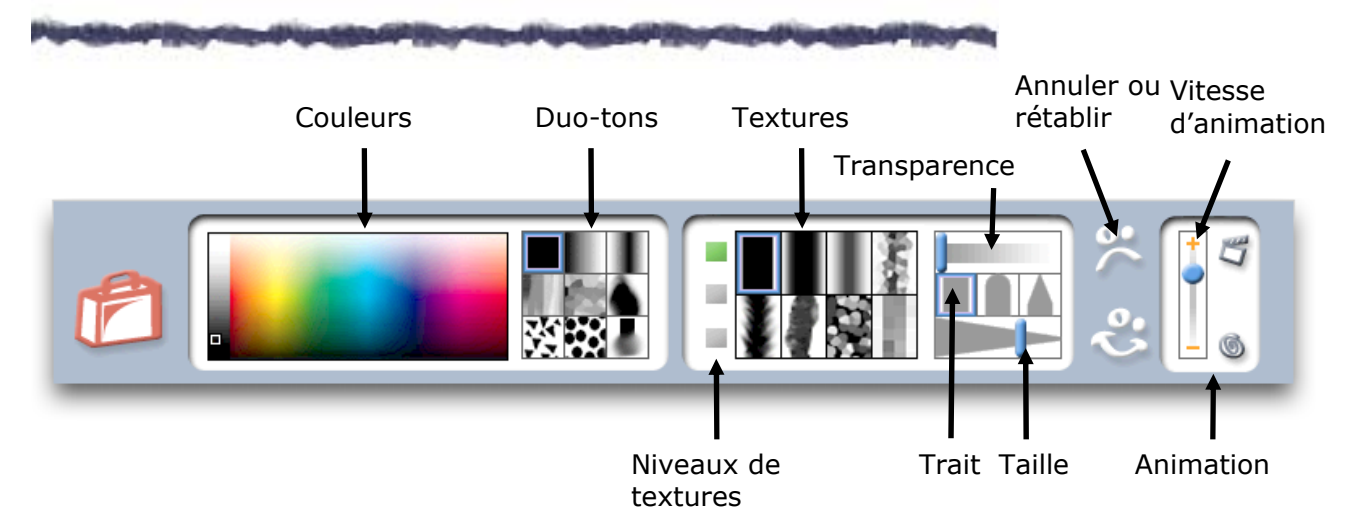

#### Les textures

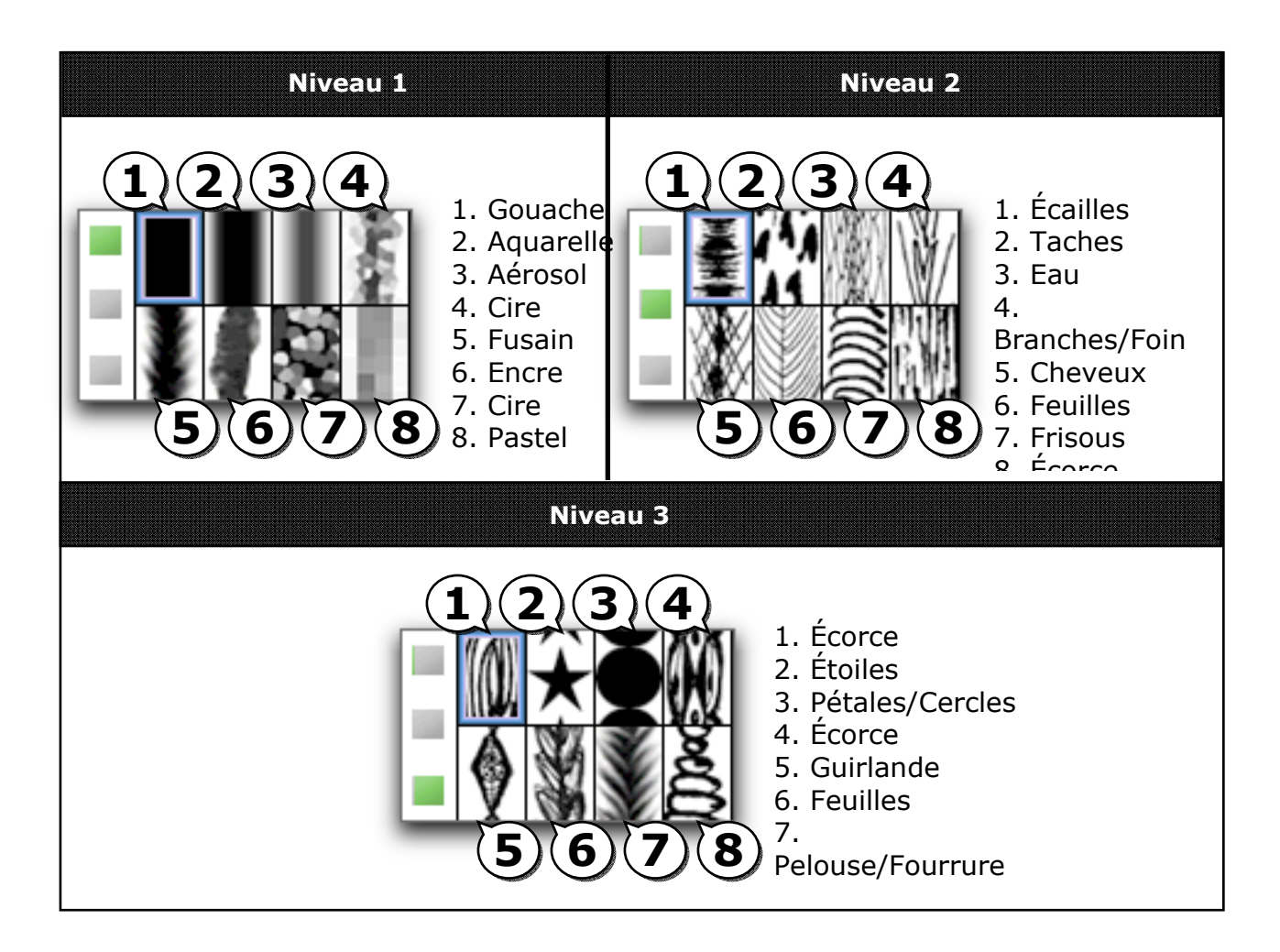

#### Les couleurs et les duo-tons

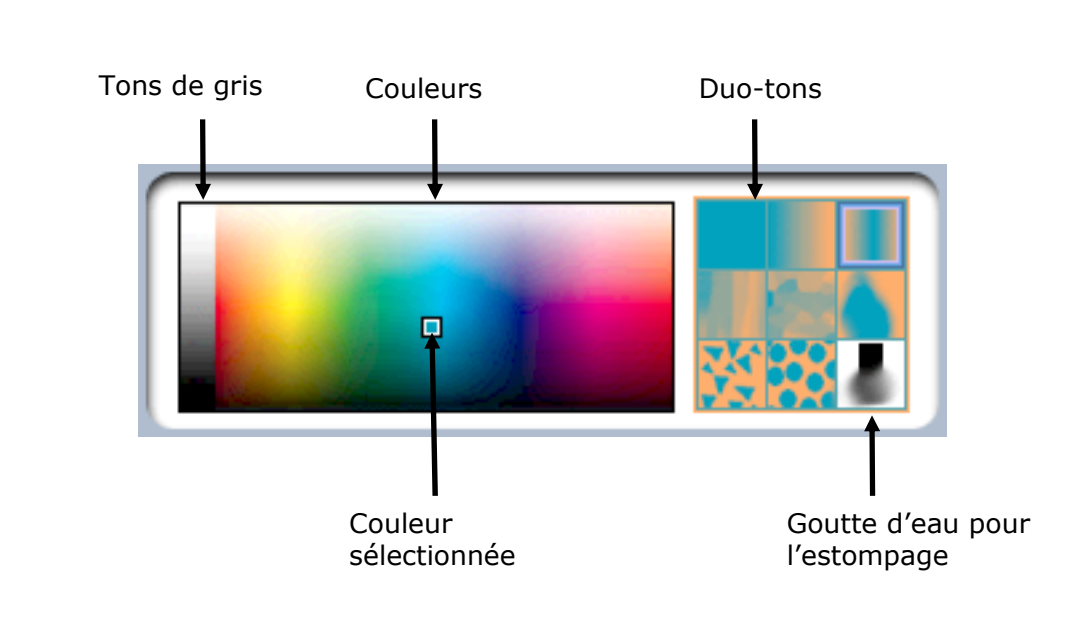

Astuce : Pour retrouver une couleur, cliquez sur celle-ci dans le canevas (sur le dessin) en enfonçant la touche majuscule. Ainsi, tous les paramètres précédemment établis se réaffichent.